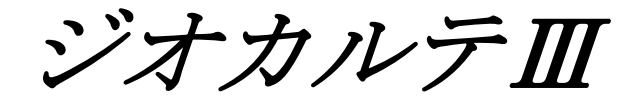

# SDS試驗機 取扱説明書

Ver. 3.01

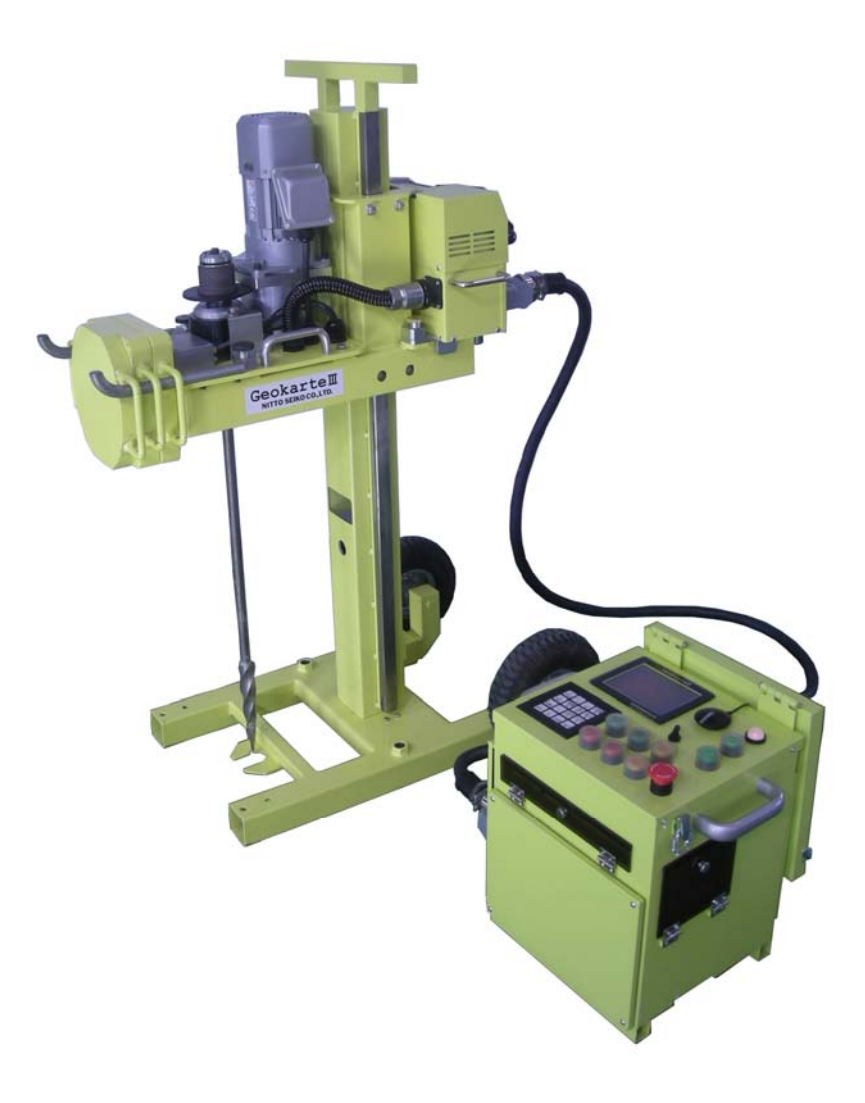

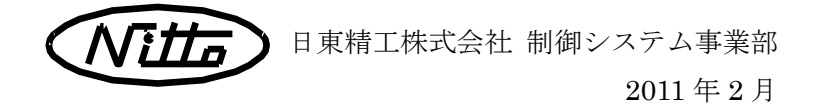

| 目 | 次 |
|---|---|
|   |   |

| 1. | はじめに・ | • | • | • | • | • | • | • | •   | • | •   | • | • | •   | • | • | • | • | • | • | • | • | •   | •   | 1 |
|----|-------|---|---|---|---|---|---|---|-----|---|-----|---|---|-----|---|---|---|---|---|---|---|---|-----|-----|---|
| 2. | 機器一覧・ | • | • | • | • | • | • | • | •   | • | •   | • | • | •   | • | • | • | • | • | • | • | • | •   | •   | 1 |
| 3. | 試験準備・ | • | • | • | • | • | • | • | •   | • | •   | • | • | •   | • | • | • | • | • | • | • | • | •   | •   | 2 |
| 4. | トルク確認 | 方 | 法 | • | • | • | • | • | •   | • | •   | • | • | •   | • | • | • | • | • | • | • | • | •   | •   | 3 |
| 5. | トルク校正 | 方 | 法 | • | • | • | • | • | •   | • | •   | • | • | •   | • | • | • | • | • | • | • | • | •   | •   | 5 |
| 6. | 印字・デー | タ | 出 | 力 | 例 |   | • | • | • • |   | • • |   |   | • • |   |   | • | • | • | • | • | • | • • | • ( | 6 |

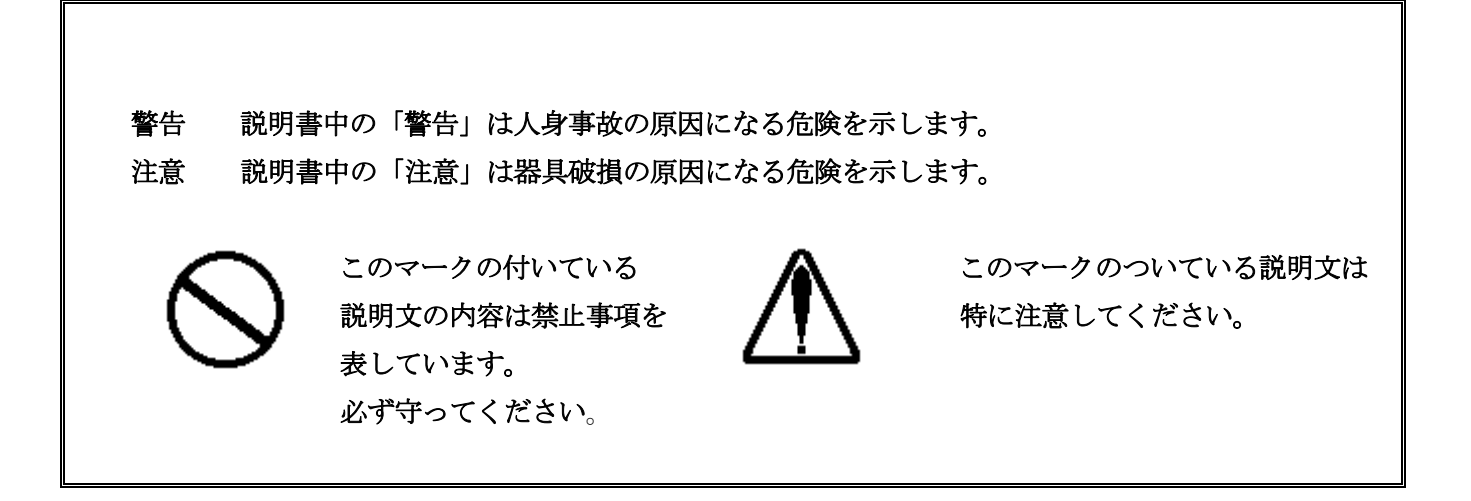

### 1. はじめに

この度は SDS 試験機をお買い上げいただき誠にありがとうございます。

この装置は地盤の貫入トルク計測を行うためのものです。この目的以外に使用されます と機械の故障または事故の原因につながりますので十分注意していただきます様お願い致 します。

この装置を正しくご使用いただくために、本書の取扱説明書を必ずお読み下さい。ジオ カルテⅢの取り扱いにつきましては、ジオカルテⅢの取扱説明書に記載していますので、 含めてご確認下さい。

なお、この取扱説明書は、お手元に大切に保管して下さい。

#### 2. 機器一覧

(1) SDSチャックユニット

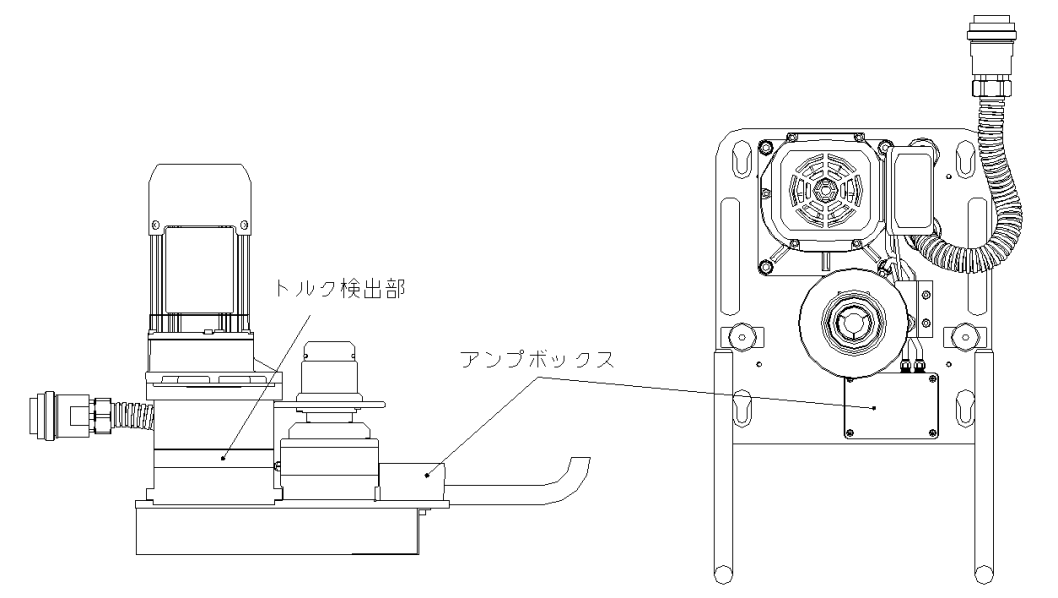

(2) SDS用補正おもり (3) トルク測定ロッド (4) トルクレンチ+交換ヘッド

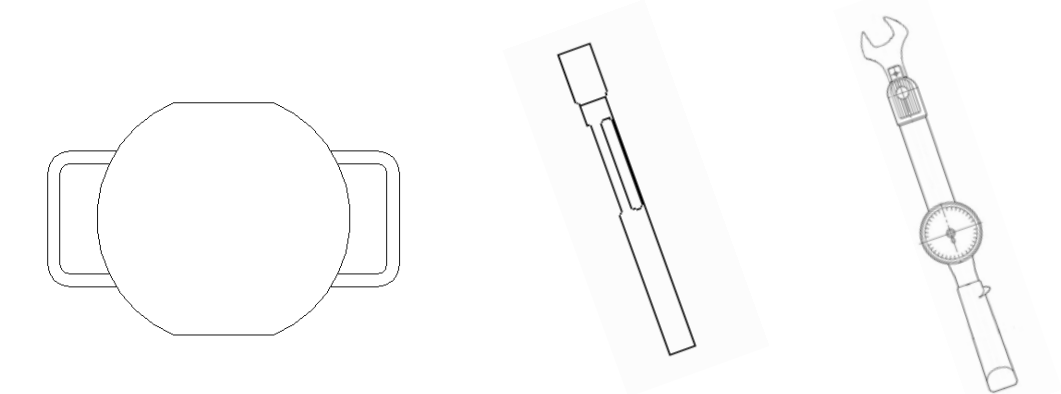

#### 3. 試験準備

SDS 試験機の基本構成は、ジオカルテⅢをベースとした機械構成となっています。チャックユニットと補正おもりを取り替えるだけで、現行の SWS 試験と SDS 試験(トルク測定)を行う事ができます。

現行の SWS 試験を行う場合は、従来通りのユニット構成(スタンドユニット、コラムユ ニット、チャックユニット、昇降ユニット、裁荷台ユニット、おもり、補正おもり、メイ ンケーブル、コントローラ)で試験を行います。

SDS 試験を行う場合は、SDS チャックユニット(トルク検出機能付チャックユニット)、 SDS 用補正おもりを取り替えて試験を行います。

- 標準チャックユニット 歴 歴 歴 歴 歴 期 福 正 お も り
- (2) 補正おもりを取りはずし、SDS 用補正おもりを取り付けます。

(1) 標準のチャックユニットを SDS チャックユニットに取り替えます。

- (3) コントローラの[自動/手動 SW]が手動になっていることを確認し、[1キ-]+[試験開始 SW]を押して、試験準備を開始します。
- (4) 以降の手順につきましては、標準の自動貫入試験と同様に行って下さい。

## 4. トルク確認方法

- (1) コントローラの電源及びモーター電源を入れます。
- (2) コントローラの[自動/手動 SW]が手動になっていることを確認し、チャックユニットを作業し易い高さまで上昇させます。
- (3) 右図のようにチャックを開き、トルク測定 ロッドを上から差込み取り付けます。
- (4) コントローラの[自動/手動 SW]を自動に切り替え、
   [中止 SW]を押し、サブプログラムを開きます。次の画面が表示されます。
- (5) サブプログラムの SDS 印字・表示を選択し、
   [SET キ-]で確定します。次の画面が表示されます。

(6)調整・設定の SDS ロッド回転トルク表示を選択し、
 [継続 SW]で確定します。次の画面が表示されます。

(7) [緊急停止 SW] を押して、モーター電源を切ります。
 表示ランプが消えていることを確認後[SET キー]を
 押します。次の画面が表示されます。

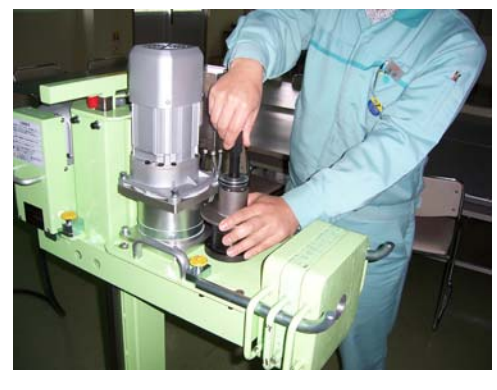

GeoKarte III

|                        | [サノノロクフム] 02/02                                                                                                    |
|------------------------|----------------------------------------------------------------------------------------------------|
| \/+-                   | 印字·表示 >                                                                                                    |
| 9。戊                    | SDS印字·表示       >                                                                                                    |
|                        |                                                                                                    |
|                        | ノロクラム更新 >                                                                                                    |
|                        |                                                                                                    |
|                        |                                                                                                    |
|                        |                                                                                                    |
|                        |                                                                                                    |
|                        | [↑↓ キ-]選択 [SET キ-]確定                                                                                                    |
|                        | [HOMEキー]戻る                                                                                                    |
|                        | NITTO SEIKO CO.,LTD                                                                                                    |
|                        |                                                                                                    |
| •                      | GeoKartell                                                                                                    |
| ッナナ                    |                                                                                                    |
| しより。                   | SDSロット回転トルク衣小                                                                                                    |
|                        | 303武殿回奴唯訟                                                                                                    |
|                        |                                                                                                    |
|                        |                                                                                                    |
|                        |                                                                                                    |
|                        |                                                                                                    |
|                        |                                                                                                    |
|                        |                                                                                                    |
|                        | [↑↓+-]選択 [SET+-]確定                                                                                                    |
|                        | [HOMEキー]戻る                                                                                                    |
|                        | NITTO SEIKO CO.,LTD                                                                                                    |
| 1401                   | GeoKarte III                                                                                                    |
| Set A' L               |                                                                                                    |
| がし、                    | SDSロッド回転トルク表示                                                                                                    |
| パレ、                    | SDSロッド回転トルク表示                                                                                                    |
| います。                   | SDSロッド回転トルク表示                                                                                                    |
| います。                   | SDSロッド回転トルク表示<br>モータ電源を切って[継続SW]を押す                                                                                                 |
| います。                   | SDSロッド回転トルク表示<br>モータ電源を切って[継続SW]を押す                                                                                                 |
| います。                   | SDSロッド回転トルク表示<br>モータ電源を切って[継続SW]を押す                                                                                                 |
| います。                   | SDSロッド回転トルク表示<br>モータ電源を切って[継続SW]を押す                                                                                                 |
| れし、                    | SDSロッド回転トルク表示<br>モータ電源を切って[継続SW]を押す                                                                                                 |
| います。                   | SDSロッド回転トルク表示<br>モータ電源を切って[継続SW]を押す                                                                                                 |
| います。                   | SDSロッド回転トルク表示<br>モータ電源を切って[継続SW]を押す                                                                                                 |
| います。                   | SDSロッド回転トルク表示<br>モータ電源を切って[継続SW]を押す                                                                                                 |
| います。                   | SDSロッド回転トルク表示<br>モータ電源を切って[継続SW]を押す<br>[中止SW]戻る                                                                                     |
| います。                   | SDSロッド回転トルク表示<br>モータ電源を切って[継続SW]を押す<br>[中止SW]戻る<br>NITTO SEIKO CO.LTD                                                               |
| います。                   | SDSロッド回転トルク表示<br>モータ電源を切って[継続SW]を押す<br>[中止SW]戻る<br>NITTO SEIKO CO.LTD<br>GeoKarte 皿                                                 |
| います。                   | SDSロッド回転トルク表示<br>モータ電源を切って[継続SW]を押す<br>[中止SW]戻る<br>NITTO SEIKO CO.LTD<br>GeoKarte II<br>SDSトルク表示                                    |
| います。<br>ります。<br>こます。   | SDSロッド回転トルク表示<br>モータ電源を切って[継続SW]を押す<br>[中止SW]戻る<br><u>NITTO SEIKO CO.LTD</u><br>SDSトルク表示<br>0.000km                                 |
| います。<br>ります。           | SDSロッド回転トルク表示<br>モータ電源を切って[継続SW]を押す<br>[中止SW]戻る<br>NITTO SEIKO CO.LTD<br>GeoKarte II<br>SDSトルク表示<br>0.000m<br>2 000mV               |
| います。 りまわる              | SDSロッド回転トルク表示<br>モータ電源を切って[継続SW]を押す<br>[中止SW]戻る<br>NITTO SEIKO CO_LTD<br>GeoKarte II<br>SDSトルク表示<br>0.00Nm<br>2.000mV               |
| います。 りょうを              | SDSロッド回転トルク表示<br>モータ電源を切って[継続SW]を押す<br>[中止SW]戻る<br>NITTO SEIKO CO.LTD<br>GeoKarte皿<br>SDSトルク表示<br>0.00Nm<br>2.000mV                 |
| います。<br>ります。<br>り キー]を | SDSロッド回転トルク表示<br>モータ電源を切って[継続SW]を押す<br>[中止SW]戻る<br>NITTO SEIKO CO.LTD<br>GeoKarte II<br>SDSトルク表示<br>0.00Nm<br>2.000mV               |
| います。 ます。 まれ            | SDSロッド回転トルク表示<br>モータ電源を切って[継続SW]を押す<br>[中止SW]戻る<br>NITTO SEIKO CO.LTD<br>GeoKarte II<br>SDSトルク表示<br>0.00Nm<br>2.000mV               |
| います。 ます。 まし            | SDSロッド回転トルク表示<br>モータ電源を切って[継続SW]を押す<br>[中止SW]戻る<br><u>NITTO SEIKO CO.,LTD</u><br>SDSトルク表示<br>0.00Nm<br>2.000mV                      |
| います。<br>り こ キー         | SDSロッド回転トルク表示<br>モータ電源を切って[継続SW]を押す<br>[中止SW]戻る<br><u>NITTO SEIKO CO.,LTD</u><br>SDSトルク表示<br>0.00Nm<br>2.000mV                      |
| います。<br>り トーマークション     | SDSロッド回転トルク表示<br>モータ電源を切って[継続SW]を押す<br>[中止SW]戻る<br>NITTO SEIKO CO.LTD<br>GeoKarte II<br>SDSトルク表示<br>0.00Nm<br>2.000mV               |
| います。 りょうを              | SDSロッド回転トルク表示<br>モータ電源を切って[継続SW]を押す<br>[中止SW]戻る<br>NITTO SEIKO CO_LTD<br>GeoKarte II<br>SDSトルク表示<br>0.00Nm<br>2.000mV<br>[HOMEキー]戻る |

- (8)下図のようにトルク測定ロッドにトルクレンチを接続し、矢印の反時計方向にトル クを加えます。トルクを加えるとコントローラ画面に加えられたトルク値及び、電 圧値が表示されます。
  - ※ トルクをかけない状態(0.00[Nm])の時は、約2.000[V]と表示されます。0.000[V]
     と表示される時は、断線等の異常が考えられます。

▲ 注意 ・トルクのかけ方は、目標とするトルクまで徐々に加えてください。極端 に目標荷重をオーバーして、目標トルクに戻すような計測は行わないで 下さい。

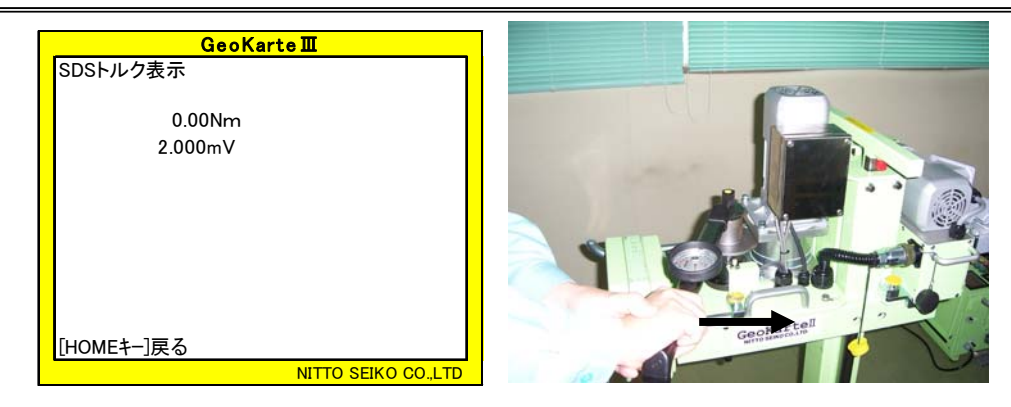

### ☆トルクがずれている時は?☆

なんらかの原因で、実際に加えたトルクとコントローラの表示トルクに違いが生じた場 合、トルク校正を行うことができます。校正方法は、2.トルク校正方法を参照してくだ さい。トルク校正を行う際には、トルク校正係数が必要です。

#### <トルク校正係数算出方法>

(1)まず、0.00、50.00[Nm]トルクを加えた時の電圧値を確認します。
 例: 0.00[Nm]=2.000[V]
 50.00[Nm]=4.200[V]

(2)次に、0.00、50.00[Nm]の電圧値の変化傾向の傾きを計算します。
 例: 50 ÷ (4.200[V]-2.000[V]) =22.73

(3)算出された値がトルク校正係数です。例: トルク校正係数 = 22.73

(4)得られたトルク校正係数を 100 倍した値を5.トルク校正方法(6)以降の手順に より、変更を行います。

## 5. トルク校正方法

- (1) [継続 SW]+[中止 SW]+[試験終了 SW]を同時に 押しながら電源を入れてください。コントロー ラ画面にパスワード画面が表示されます。 パスワード『94407』を入力し、[SET キー]を 押してください。
- (2) コントローラの[自動/手動 SW]が自動になっ ていることを確認し、[中止 SW]を押します。 サブプログラムが表示されます。
- (3)サブプログラムパラメータ設定を選択し、
   [SET +-]を押します。右のパラメータ設定画 面が表示されます。
- (4) パラメータ設定の個別パラメータを選択し、
   [SET +-]を押します。右の個別パラメータ設定画面が表示されます。
- (5) 個別パラメータ設定の SDS 試験パラメータを 選択し、[SET +-]を押します。
   右の SDS パラメータ選択画面が表示されます。

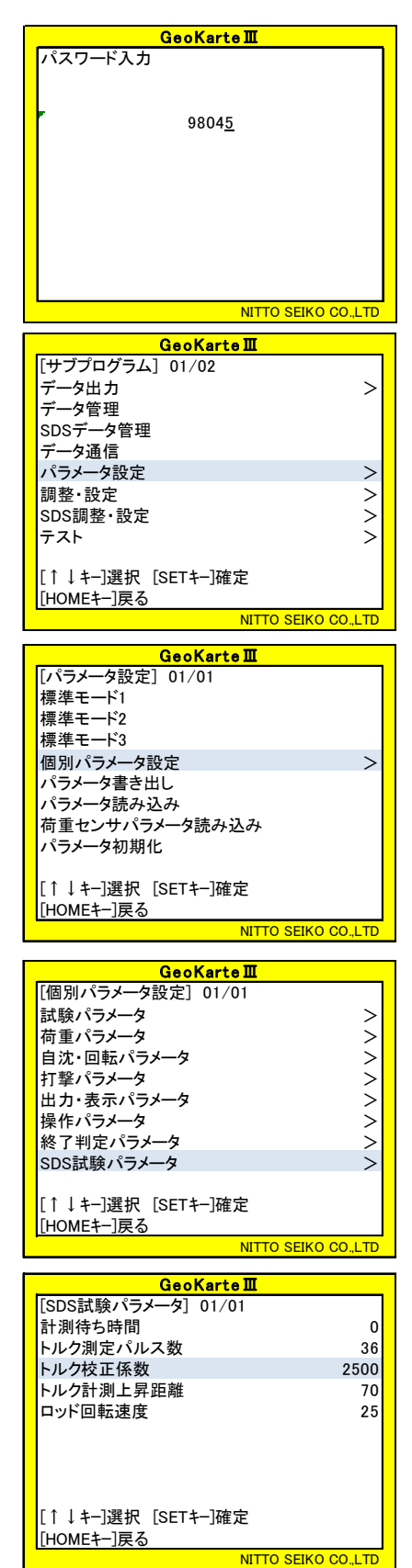

- (6) SDS パラメータのトルク校正係数を選択し、[SET キ-]を押します。右のトルク校正
   係数変更画面が表示されます。
- (7) トルク校正係数を100倍した値を入力し、[SET +-]を押して確定します。
- (8)確定すると(5)の画面に戻りますので、
   [HOME キ-]を押して、サブプログラム画面に戻り、再度トルク確認を行ってください。

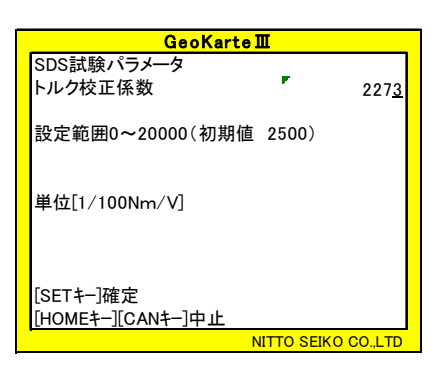

## 5. 印字&データ出力例

| Geokart                                          | :e2 No | . 001-000-000 | 0-0000-01       |               | \$T (        |              |            |                                          |           |                |               |       |      |
|--------------------------------------------------|--------|---------------|-----------------|---------------|--------------|--------------|------------|------------------------------------------|-----------|----------------|---------------|-------|------|
| 09/04/01 09:09 001 000 000 000 01 09 04 01 09 09 |        |               |                 |               |              |              |            |                                          |           |                |               |       |      |
|                                                  |        |               |                 |               |              |              |            |                                          |           |                |               |       |      |
| 貫入深さ<br>[cm]                                     | ž      | 荷重<br>[kN]    |                 | <u> </u>      |              | ) + <i>=</i> |            |                                          |           |                |               |       |      |
| ↓ Com                                            |        |               |                 |               | 員人深さ<br>[cm] | 何里<br>[cm]   | 平均<br>[N·1 | <ul> <li>ルク 最小</li> <li>m] [N</li> </ul> | トルク 量 ・m] | 長大トルク<br>[N・m] | 回転速度<br>[rpm] |       |      |
| Śt                                               | w      | τω            | dSt/dt          |               |              |              |            |                                          |           |                |               |       |      |
| 0004                                             | 0. 25  | 14.85 25.1    | N 5√            | 沈下速度          | 0004         | 0. 25        | 14.85      | 11.96                                    | 18.76     | 25.11          | 00005         | 002.0 | 0013 |
| 0007                                             | 0. 38  | 28.95 25.3    | 31 \ 5          | [mm/s]        | 0007         | 0. 38        | 28.95      | 25.37                                    | 32.61     | 25.31          | 00006         | 002.0 | 0014 |
| 0011                                             | 0. 50  | 47.40 25.3    | 31 ) 🔍 🗖        |               | 0011         | 0. 50        | 47.40      | 40.47                                    | 53.76     | 25.31          | 00006         | 002.0 | 0015 |
| 0014                                             | 0. 63  | 35.19 25.1    | 10 1            | 回転速度<br>[rpm] | 0014         | 0.63         | 35.19      | 30.59                                    | 41.23     | 25.10          | 00001         | 002.0 | 0003 |
| 0017                                             | 0. 75  | 52.63 24.6    | 59 4 <b>5</b> 9 |               | 0017         | 0. 75        | 52.63      | 40.16                                    | 66.66     | 24.69          | 00004         | 002.0 | 0011 |
| 0021                                             | 0. 88  | 67.17 25.0    | 8 00            |               | 0021         | 0. 88        | 67.17      | 49.41                                    | 88.07     | 25.00          | 80000         | 002.0 | 0021 |
| 0024                                             | 1.00   | 57.47 24.8    | 39 5            |               | 0024         | 1.00         | 57.47      | 43.69                                    | 80.70     | 24.89          | 00005         | 002.0 | 0014 |
| 0025                                             | 0.00   | 19.45 25.0    | 0 00            |               | 0025         | 0.00         | 19.45      | 5.09                                     | 64.33     | 25.00          | 00000         | 002.0 | 0000 |
| 0025                                             | 0. 25  | 29.84 24.7    | 79 0            |               | 0025         | 0. 25        | 29.84      | 18.88                                    | 43.37     | 24.79          | 00000         | 002.0 | 0002 |
|                                                  |        | :             |                 |               |              |              |            |                                          | :         |                |               |       |      |
|                                                  |        | :             |                 |               |              |              |            |                                          | :         |                |               |       |      |
| 0208                                             | 0. 75  | 30.09 25.0    | 0 00            |               | 0208         | 0. 75        | 30.09      | 22.97                                    | 35.12     | 25.00          | 00000         | 002.0 | 0000 |
| 0209                                             | 0. 88  | 29.14 24.7    | 79 0            |               | 0209         | 0. 88        | 29.14      | 23.48                                    | 35.38     | 24.79          | 00000         | 002.0 | 0001 |
| 0209                                             | 1.00   | 27.88 25.0    | 0 00            |               | 0209         | 1.00         | 27.88      | 22.85                                    | 32.98     | 25.00          | 00000         | 002.0 | 0001 |
| 0209 👎                                           | 中止     |               |                 |               | SO1 👞        | 試験中止         | ŀ          |                                          |           |                | /             | 1     | t l  |
|                                                  |        | 試験終了時         | 刻 09:18         |               | TO9 18       |              | J.         |                                          |           | 沈下             | 速度            | - 回転数 | 距離   |
|                                                  |        |               |                 |               | )            | 試験終了         | •          |                                          |           | [mm            | 1/s           |       | [mm] |
|                                                  |        |               | Mode 3          |               |              | 時間:分         | m          |                                          |           |                |               |       |      |